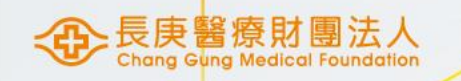

# MIS請購權限申請

醫研部 蘇琬婷 2023/06/14

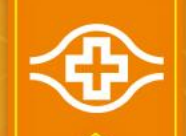

#### MIS資材作業密碼申請(1/2)

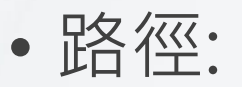

#### 電子表單系統/資材/MIS資材作業 密碼申請單

| €¥₽ <sup>†</sup>        | <b>長</b> 庚魚 | 比念醫院 電子表車系統 |            |   |
|-------------------------|-------------|-------------|------------|---|
| 表單使用                    |             |             |            |   |
| 資材 🖌                    | •           | 處理状况        | 待處理        | ~ |
| pg-flow                 |             | 收件期間        | 2023-03-16 |   |
| RP作業權限<br>「請單           |             | 批           | 灾處理        |   |
| IS土地資產<br>「料一般異動<br>「知單 |             |             |            |   |
| 【S土地資產<br>【料巡查簽核<br>2理單 |             |             |            |   |
| LS土地資產<br>「料新增減損<br>「認單 |             |             |            |   |
| [S土地類自<br>:檢查結果表        |             |             |            |   |
| [S總歸戶檢<br>[異常處理單        |             |             |            |   |
| lS資材作業<br>碼申請單          |             |             |            |   |
| 處理追踪                    | Ť           |             |            |   |
| 歸檔查詢                    |             |             |            |   |
| 個人設定                    |             |             |            |   |
|                         |             |             |            |   |

G

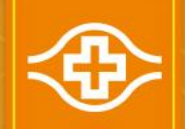

## MIS資材作業密碼申請(2/2)

• 輸入:

申請權限:1.一般權限 申請人電話 說明

• 呈送上一級主管核示

|                                         | 紀念醫院 電子 | 表單系統     |    |       |                             |                        |                             | : |
|-----------------------------------------|---------|----------|----|-------|-----------------------------|------------------------|-----------------------------|---|
| 🛃 表單使用                                  | 表單      | 附件       | 流程 |       | 1,678秒登出                    |                        |                             |   |
| 資材 ✔ ▲                                  |         | 機密別: 〇機密 |    | ● 非機密 |                             |                        |                             |   |
| Fpg-flow                                |         |          |    |       | <mark>1</mark> MIS資本        | 材作業密碼申請單               |                             |   |
| ERP作業權限<br>申請單                          |         |          |    |       |                             | 00012 1224567801011    | ]                           |   |
| GIS土地資產<br>資料一般異動                       |         |          |    |       | ☆単調號<br>申請人姓名               | 王小明                    |                             |   |
| 通知單                                     |         |          |    |       | 員工代號                        | A123456789             | ]                           |   |
| 613工地資產<br>資料巡查簽核                       |         |          |    |       | 申請人職稱                       | 研究管理師(第12年)            | ]                           |   |
| 處理單<br>GIS土地資產                          |         |          |    |       | 部門代號                        | 3S000                  |                             |   |
| 資料新增減損                                  |         |          |    |       | 部門名稱                        | 研究區                    |                             |   |
| utility<br>GIS土地類自                      |         |          |    |       | 申請機構別                       | ✓ 長庚醫院 □ 長庚大學 □.<br>公司 | 長庚技術學院 □ 長庚醫材公司 □ 汎航 □ 長庚醫科 |   |
| 土限互結未衣                                  |         |          |    |       | 申請權限                        | 1.一般權限                 | <b>v</b>                    |   |
| 核異常處理單                                  |         |          |    |       | 申請人電話                       |                        | ]                           |   |
| MIS資材作業                                 |         |          |    |       | E-mail賬號                    |                        | ]                           |   |
| ▲ ◎ ◎ ◎ ◎ ◎ ● ◎ ● ● ● ● ● ● ● ● ● ● ● ● |         |          |    |       | 說明                          | 申請MIS一般權限              |                             |   |
| - 歸檔查詢                                  |         |          |    |       | <ul> <li>預設上一級主管</li> </ul> | ▲ ○ 指定人員               |                             |   |
| □→ 個人設定                                 |         |          |    |       |                             |                        |                             |   |
|                                         |         |          |    |       |                             |                        |                             |   |

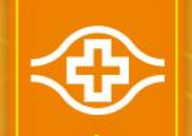

#### MIS資材作業密碼申請(2/2)

• 電子表單結案後進入人事卷宗設定密碼: 院內首頁/常用功能/一般功能-人事卷宗/Mis密碼帳號查詢

 $\langle \mathbf{P} \rangle$ 

薪資查詢 請假單查詢 刷卡查詢 部門班別 個人作業權限查詢 Mis密碼帳號查誰 重新登入 眷屬資料杳詢 誓約書下載 加班及積借休杳論 越文所得明細表 Bảng kê thu nhập bằ tiếng Việt 印尼文所得明細表 Laporan laba rugi Indonesia 英文所得明細表 Pay slip

| €庚醫  | 療財團法人 | 林口長庚紀念 | 、醫院  |
|------|-------|--------|------|
| 常用功能 | 訊息公告  | 表單櫃    | 政令規章 |
| 常用功能 |       | 一般功能   |      |
| a •  |       | 電子表單   | 人事卷宗 |
|      |       | 網路郵局   | 網路掛號 |
|      |       | 簡訊發送   | 安全通報 |
|      |       | 電子病歷   | 個資專區 |
|      |       | 資訊安全   |      |

| <mark>說明》 一、因</mark><br>號(如 | 應台塑企業MIS系統(<br>:ugnh001)將停用, | ERP)將升級為單-<br>改採個人帳號登入 | ─ <mark>帳號簽入模式,原</mark><br>作業。 | 「第一層公月 |
|-----------------------------|------------------------------|------------------------|--------------------------------|--------|
| 二、<br>申<br>為MIS             | 請將透過表單【MIS資<br>登入帳號與資材作業帳    | 材作業密碼申請】<br>號。         | ,系統將同時建立同                      | 兩組帳號,乡 |
| 姓名 王小明                      | j į                          | 身分證字號 A1234            | 56789                          |        |
| 帳號 G1234                    | 56789                        |                        |                                |        |
| 密碼 新密碼                      | - Th                         | a認密碼                   | 確定重                            | 設      |

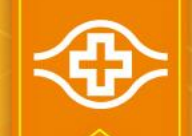

#### MIS請購權限申請:測驗(1/3)

#### •請已有MIS權限的同仁登入MIS系統後·方可進行測驗

• 資財管理/非常備材料請購電腦作業/01資料輸入/材料編號測驗輸入

| ) 🗳 i 📭 i 🔀 🕩 ( | 1)   1 🔂 1 🔞 1 🔹 ♦ 🕨   🚅 📈 🚳   ?              |                                            |                |                       |              |
|-----------------|-----------------------------------------------|--------------------------------------------|----------------|-----------------------|--------------|
| 會塑企業ERP電腦作業登入   | (NULL-TPAS1) (20230614) [TPRS03A] [TPAS12C18] |                                            |                |                       |              |
| 機能別             | 制度名稱                                          | ·····································      | 作業帳號           |                       |              |
| 「事管理            | ▲ 採購管理電腦作業(含採購進度、請訂購變更及標售進度等)                 | 長庚醫院                                       | ugnh011        |                       |              |
| 上產管理            | 非常備材料請購電腦作業                                   | 長庚醫院                                       | ugnhnr1        |                       |              |
| 務管理             | 零星材料請領作業                                      | 台灣地區                                       | uOnhls1        |                       |              |
| 業管理             | 材料編號編審電腦作業                                    | 採購部                                        | uOnhmnp        |                       |              |
| ;材管理            | 打字影印合約請款查核立案電腦作業                              | 台灣地區                                       | uOnhty1        |                       |              |
| 程管理             | A Perro                                       | u fair Anerà Riock Record Lieid Heib Miudo | W              |                       |              |
| 訊管理             |                                               | ا ♦ 10 10 10 10 10 10 10 10 10 10 10 10 10 | ▶ ▶   尋良矚   ?  |                       |              |
| 着管理             | - <mark>@</mark> +                            | ONASSO8                                    | 非常備材料諸購電腦作業(長朋 | 東醫院) (20230614)[T]    | /AS58]       |
| 衛環管理            |                                               | 錄代號 · · · · · · · · · · · · · · · · · · ·  | 誦              | 程式名稱                  | 程式代號         |
| 新祭神             |                                               | 權限控管                                       |                | ▲ 餘滯料撥售確認輸入           | HONHPRGB_TW  |
|                 |                                               | 資料輸入                                       |                | 指定廠商供應材料原因建檔          | HONHPRZO_TW  |
|                 | - 02                                          | 資料查詢                                       |                | 指定廠商供應材料申請輸入          | HONHPRZ1_TW  |
|                 | 03                                            | 資料建檔                                       |                | 未訂購先叫貨輸入(或大宗原料紙本合約叫貨) | HONHCL01_TW  |
|                 | 04                                            | 資料覆核                                       |                | 材料編號測驗輸入              | HONHNRV 1_TW |
|                 | 07                                            | 報表列印                                       |                | 材料編號測驗查詢              | HONHNRV2_TW  |
|                 | 08                                            | 政府補助款請購作業                                  |                | <b>核板請購部門常用規格條件查詢</b> | HONHPLTG_TW  |
|                 |                                               |                                            |                | <b>核板請購部門常用規格輸入</b>   | HONHPLTC-0   |
|                 |                                               |                                            |                | <b>核板請購資料輸</b> 入      | HONHPLTD_TW  |
|                 |                                               |                                            |                | <b>核板掃圖資料輸</b> 入      | HONHNTO5_PL  |
|                 |                                               |                                            |                | 核板掃圖資料檢視與列印           | HONHNT07_PL  |
|                 |                                               |                                            |                | 非正式料號異常改善輸入及列印        | HHNR01_08    |
|                 |                                               |                                            |                | 非常備材料請購輸入             | HONHNRO1_TW  |
|                 |                                               |                                            |                | - 停用材料編號解鎖輸入          | HONHNRSM TW  |

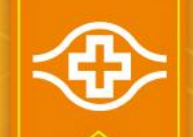

## MIS請購權限申請:測驗(2/3)

• 資財管理/非常備材料請購電腦作業/01資料輸入/材料編號測驗輸入:

| 公司·00      | 非常備材料請購電腦作業(長庚醫院)                                     |                                       |                                                                                                    |
|------------|-------------------------------------------------------|---------------------------------------|----------------------------------------------------------------------------------------------------|
|            | Action Edit Query Block Record Field Help Window      |                                       |                                                                                                    |
| 人員代號:身分證字號 | HONHNRY1_TW                                           | ► ► ► ► ► ► ► ► ► ► ► ► ► ► ► ► ► ► ► | (20230614) [TPAS58]                                                                                                    |
| 測驗代號:01    | <ul> <li>公司: 0C 人員代號:<br/>測驗代號: 01 名稱:</li> </ul>     | 人員姓名:         身分證字號:           測驗成績:  |                                                                                                    |
|            | 說明:題目共10題, 😽 😽 表示複選題,讀                                | 會直接點選答案選項作答。 歷來最高成績:                  |                                                                                                    |
|            | 選擇題:                                                  | 計時:                                   |                                                                                                    |
|            | 第一題                                                   |                                       | -                                                                                                    |
|            | 題目內容:                                                 |                                       |                                                                                                    |
|            | 答案選項:                                                 |                                       | <u> </u>                                                                                                    |
|            | (A) [<br>(B) [                                        |                                       |                                                                                                    |
|            | (C) =<br>(D) =                                        |                                       |                                                                                                    |
|            | 考試每題限時一分鐘,超過時間<br>則該題之答案選項無法勾選!!!<br>超過時間請按下一題繼續作答!!! | 3. 開始 下一題 結束                          | Forms         Image: Constraint of the second state of the second state o |

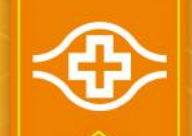

#### MIS請購權限申請:測驗(3/3)

- 資財管理/非常備材料請購電腦作業/01資料輸入/材料編號測驗查詢: 公司:0C
  - 人員代號:身分證字號

#### 非常備材料請購電腦作業(長庚醫院)

| Action | Edit | Query | Block | Record      | Field | Help | Window |  |      |   |  |
|--------|------|-------|-------|-------------|-------|------|--------|--|------|---|--|
|        |      | • 🖂   | n     | -<br>-<br>- | R     |      |        |  | 1 66 | ? |  |

| 🙀 HONASSO8 | 非常備材料諸購電腦作業(長度 | 東醫院 | ት) (20230614) [TPAS58] |         |                                 |             | 「」」」、             |
|------------|----------------|-----|------------------------|---------|---------------------------------|-------------|-------------------|
| 目錄代號       | 目錄名稱           |     | 程式名稱                   |         | 程式代號                            |             | 權限                |
| 0          | 權限控管           | 1   | 餘滯料撥售確認輸入              | HO      | NHPRGB_TW 🔶                     |             |                   |
| 01         | 資料輸入           |     | 指定廠商供應材料原因建檔           | HO      |                                 | 作未(云庆凿阮)    |                   |
| 02         | 資料查詢           |     | 指定廠商供應材料申請輸入           | HO      | Action Edit Query Blo           | ck Record F | ield Help Window  |
| 03         | 資料建檔           | 1   | 未訂購先叫貨輸入(或大宗原料紙本合約叫貨)  | HO      | I 🦚 🎱 🃭 🗶 🎚<br>Var Hunhinkvz Tw |             |                   |
| 04         | 資料覆核           | 1   | 材料編號測驗輸入               | HO      | <u></u>                         | · loc       | 「日化時・             |
| 07         | 報表列印           | 1   | 材料編號測驗查詢               | HO      | 公司                              | · juc       | 八貝八號(             |
| 08         | 政府補助款請購作業      | 1   |                        | HO      | 可查詢                             | 測驗內容        | :                 |
|            |                | 1   |                        | HO      | ž                               | 則驗代號<br>01  | <u>測</u> り<br>材料編 |
|            |                | 1   |                        | HO      |                                 |             | 1.4 1.100         |
|            |                | 1   | 楼板掃圖資料輸入               | HO      |                                 |             |                   |
|            |                | 1   | 楼板掃圖資料檢視與列印            | HO      |                                 | 7. bad (b   |                   |
|            |                | 1   | 非正式料號異常改善輸入及列印         | - HH)   | 査調約                             | 音果如下:       |                   |
|            |                | 1   | 非常備材料請購輸入              | HO      |                                 |             |                   |
|            |                |     | ,<br>【定由于于亚14后期中和7名指令了 | -<br>UU |                                 |             |                   |
|            |                |     |                        |         |                                 |             |                   |

成績必須達100分,再 成績列印紙本檢附在 限申請單中

驗作答錯誤項目查讀

姓名:

最近測驗日期

最高成績

⊡

作答錯誤題目

測驗名稱

材料編號測驗

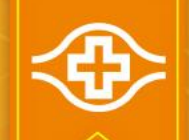

## MIS請購權限申請:登入MIS(1/4)

• MIS資材作業密碼申請單核准後,登入MIS: 院內首頁/友善連結/台塑關係企業

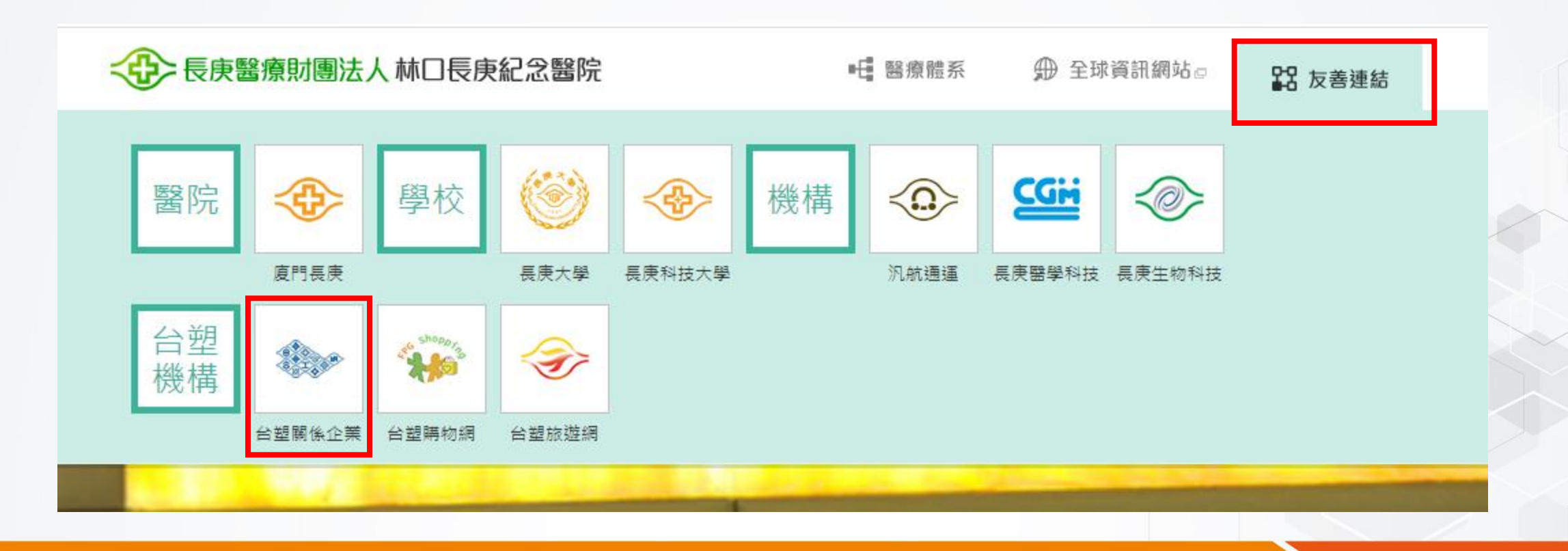

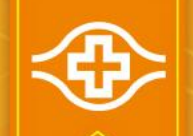

#### MIS請購權限申請:登入MIS(2/4)

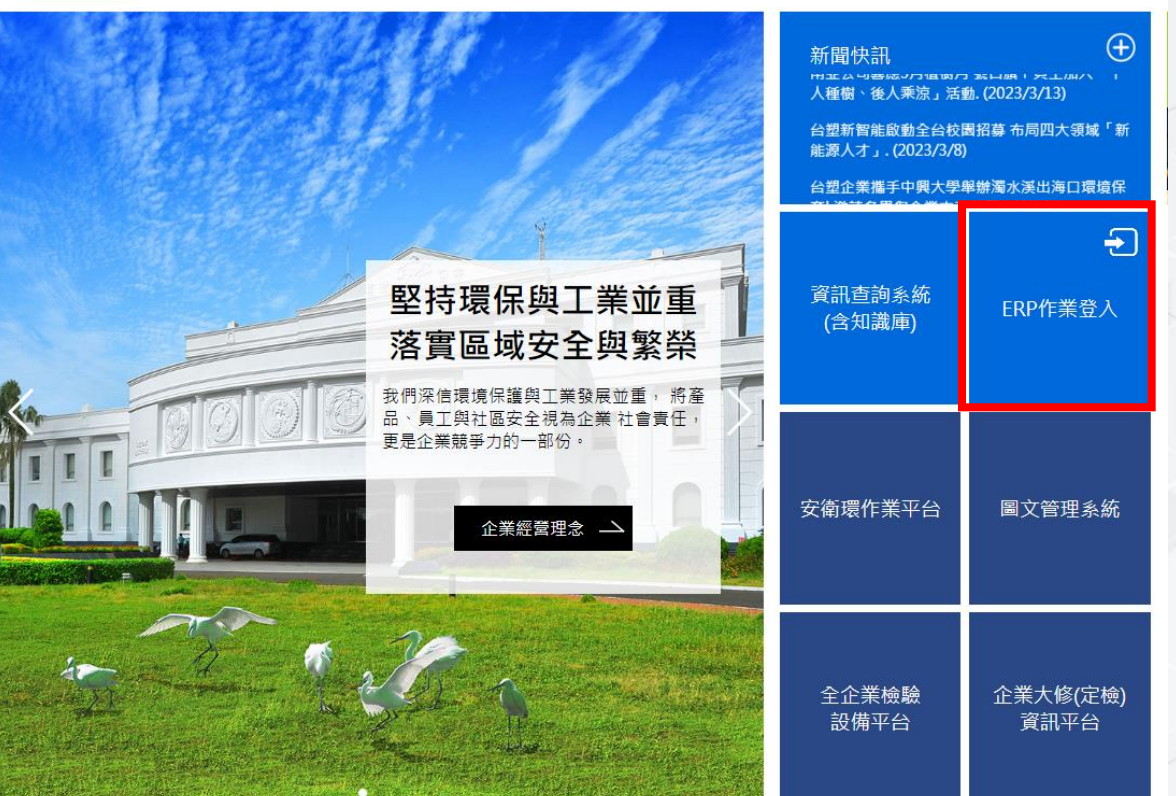

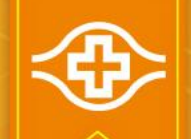

## MIS請購權限申請:登入MIS(3/4)

• MIS資材作業密碼申請單核准後,登入MIS: 院內首頁/友善連結/台塑關係企業/ ERP作業登入/台灣/總管理處

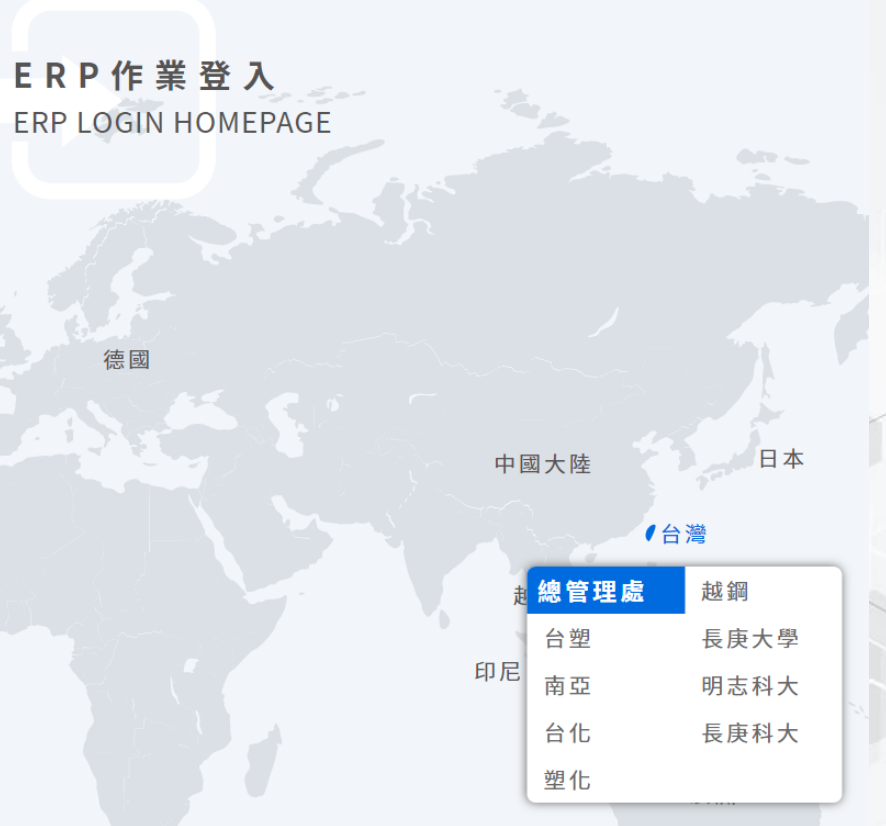

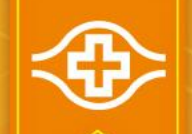

## MIS請購權限申請:登入MIS(4/4)

- MIS資材作業密碼申請單核准後,登入MIS:
  - 登入帳號:G+身分證字號8位數字 密碼:輸入通過申請的MIS密碼 驗證碼:輸入下方綠色隨機數字

lage Oracle Fusion Middleware Forms Services

Action Edit Query Block Record Field Help Window

|      | <立人 (1997)                 |                                          |                                                |                              |                    |
|------|----------------------------|------------------------------------------|------------------------------------------------|------------------------------|--------------------|
|      | 登入帳號                       | LOAUSER                                  |                                                |                              |                    |
|      | 密碼                         |                                          |                                                |                              |                    |
|      | 指定語系                       | 中文-繁體(zh-t                               | :w)                                            | •                            |                    |
|      | 網域                         | CGMF                                     |                                                | -                            |                    |
|      | 驗證碼                        |                                          |                                                |                              |                    |
|      |                            | 確定                                       | 離開                                             |                              |                    |
|      |                            |                                          |                                                |                              |                    |
| 更新驗記 | <b>登碼請輸入【</b>              | 4位綜色數字]日<br>                             | 匀驗證碼(由左而)<br>ification code                    | 右)<br>of 4 aroon numb        |                    |
| 更新驗言 | <b>澄碼</b> 請輸入【<br>Please e | 4位緑色數字]日<br>nter below ver<br>*          | り驗證碼(由左而<br>ification code                     | 右)<br>of 4 green numb<br>::: | per(from left to r |
| 更新驗語 | 登碼 請輸入 [<br>Please e<br>b  | 4位緑色數字」日<br>nter below ver<br><b>)</b> g | 5驗證碼(由左而<br>ification code<br><mark>627</mark> | 右)<br>of 4 green numb<br>c 5 | per(from left to r |

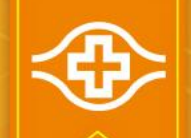

#### MIS請購權限申請:非常備請購作業(1/3)

#### •申請【非常備請購作業】:

作業帳號:ugnhnr1

le Oracle Fusion Middleware Forms Services

Action Edit Query Block Record Field Help Window

👌 🍐 i 🚯 i 🗶 🗅 🖒 i 🖏 🖏 🖏 i 🜒 🔹 🕨 i 🛃 💋 🕍 i

| • | 台塑企業ERP電腦作業登入。 | (NULL- | TPAS1) (20230614) [TPRS03A] [TPAS12C18] |                 |         |
|---|----------------|--------|-----------------------------------------|-----------------|---------|
|   | 機能別            |        | 制度名稱                                    | 適用範圍            | 作業帳號    |
| - | 人事管理           |        | 總務及福利類電腦作業                              | 台北廠區            | u0abr21 |
|   | 生產管理           |        | 各類所得及股利憑單列印作業                           | 台灣地區(不含三校,賴商海運) | uOnbcO1 |
|   | 財務管理           |        | 人事任用及薪資計發電腦作業(含保險、考核及晉升等)               | 台灣地區(不含三校,賴商海運) | u0nbc21 |
|   | 營業管理           |        | 服務證明書申請電腦作業                             | 台灣地區(不含三校,賴商海運) | uOnbcf1 |
|   | 資材管理           |        | 個人履歷管理電腦作業                              | 台灣地區(不含三校及賴商海運  | uOnbcm1 |
|   | 工程管理           |        | 從業人員子女獎學金發放電腦作業                         | 台灣地區(不含三校,賴商海運) | uOnbf11 |
|   | 資訊管理           | ]-     | 訓練管理電腦作業                                | 台灣地區            | uOnbill |
|   | 保養管理           |        | 台灣網路課程測驗作業                              | 台灣地區            | uOnbi21 |
|   | 安衛環管理          |        | 網路課程測驗作業(台派主管及養成人員專用)                   | 台灣地區            | uOnbi31 |
|   | 規範管理           |        | 招募電腦作業                                  | 台灣地區(不含三校)      | uOnbk41 |
|   |                |        | 新冠肺炎疫情調查電腦作業                            | 台灣地區            | uOnbk91 |
|   |                |        | 文書時效管制電腦作業                              | 台灣地區(不含三校)      | uOnbs21 |
| - |                |        | 外來函電子公文電腦作業                             | 台灣地區(不含三校,賴商海運) | uOnbs61 |

| 登入帳號 A123456789 姓                       | <mark>a</mark> 王小明   | 公司 OC     | 長庚醫療財團法人        | 部門 3S00   |
|-----------------------------------------|----------------------|-----------|-----------------|-----------|
| [作業權限申請]                                | 作業帳號 ugnhnr1         | 非常備材料請購   | 電腦作業(長庚醫院)      |           |
|                                         |                      |           | 作業帳號查詢          |           |
| [公告事項] 增設「ERP電腦作業個人罕」<br>「ERP電腦作業查詢及設定」 | 用項目輸入」螢幕,可將<br>」中建檔。 | 不常使用之ERP電 | 腦作業項目輸入建檔後即不顯示; | ;請至資訊管理類的 |

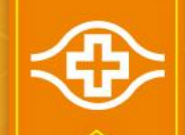

## MIS請購權限申請:非常備請購作業(2/3)

• 提醒:

首次申請權限者及新增 或取消部分角色權限者, 請先按「申請權限」鈕, 選取角色權限,欲註銷 該作業帳號登入使用權 限者,請按「取消權限」 鈕。

作業維護人:林俊賢 (TEL:400-8638)

#### 🕌 Oracle Fusion Middleware Forms Services

Action Edit Query Block Record Field Help Window

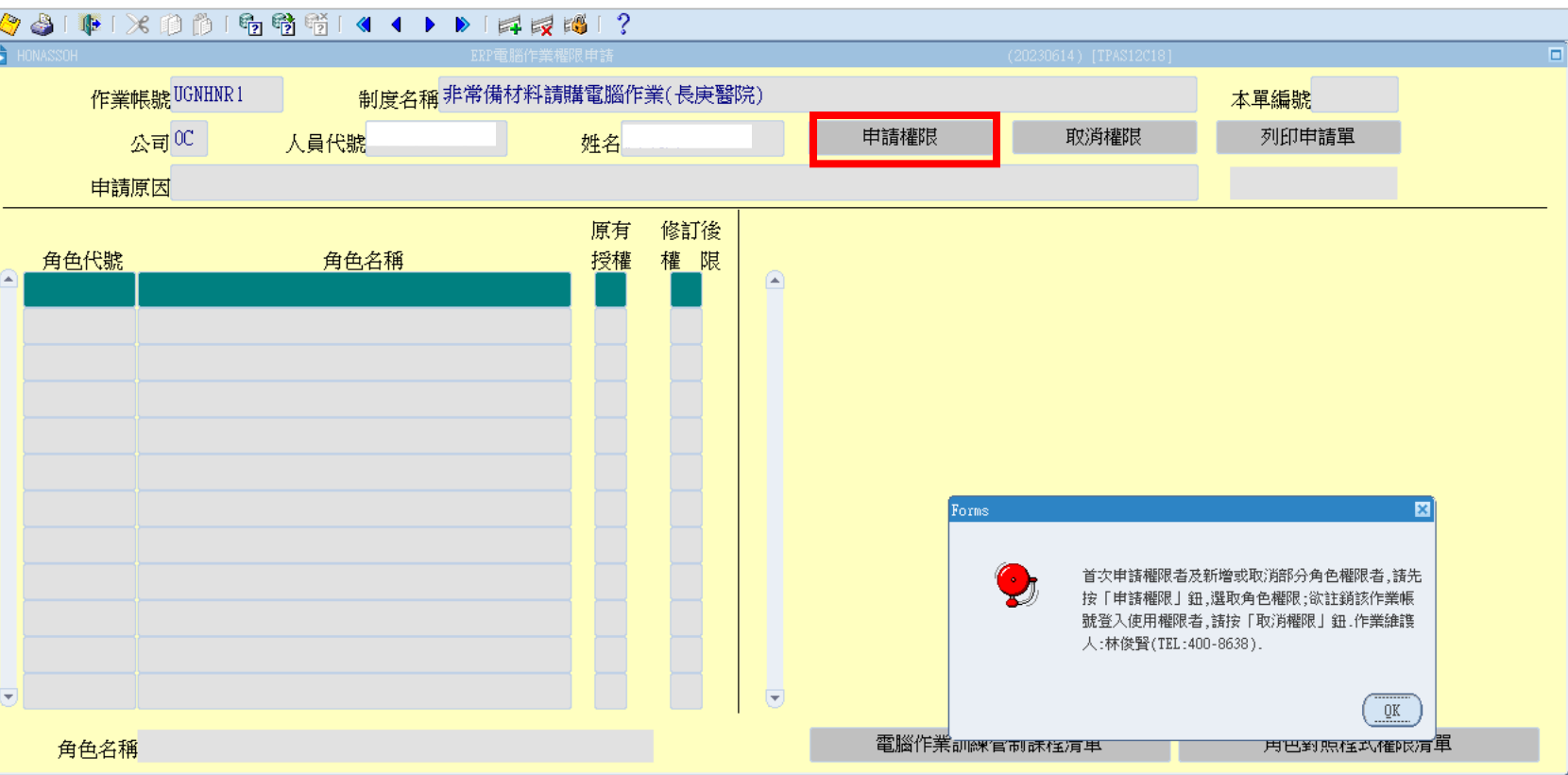

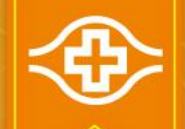

#### MIS請購權限申請:非常備請購作業(3/3)

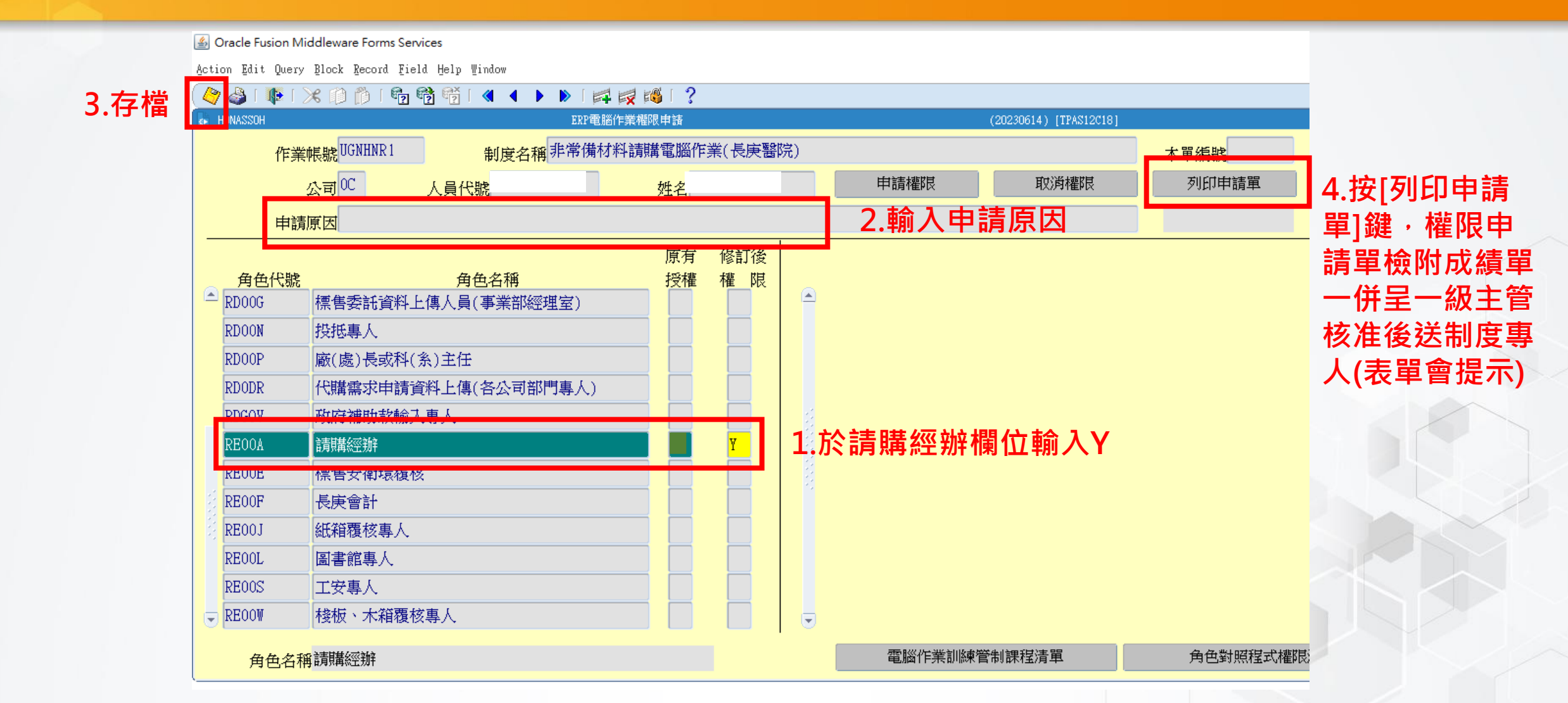

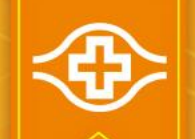

## MIS請購權限申請:採購管理電腦作業(1/3)

- 申請【採購管理電腦作業】:
  - 作業帳號:ugnh011

| 8  | 🎙 🎒 i 🃭 i 🔀 🕪 i                | ið I (       | 🔁 📸 👘 i 🜒 🔹 🕨 i 🛤                  | i 🙀 🚳 i 🤉   |                         |          |             |         |
|----|--------------------------------|--------------|------------------------------------|-------------|-------------------------|----------|-------------|---------|
| ¢٢ | 台塑企業ERP電腦作業登入                  | (NULL-       | -TPAS1) (20230614) [TPRS03A] [TPAS | 12018]      |                         |          |             |         |
|    | 機能別                            |              |                                    | 制度名稱        |                         | સં       | 箇用範圍        | 作業帳號    |
|    | 人事管理                           |              | 採購管理電腦作業(含採購進度                     | 夏、請訂購變更及標創  | 諸進度等)                   | 長庚醫院     |             | ugnh011 |
|    | 生產管理                           |              | 非常備材料請購電腦作業                        |             |                         | 長庚醫院     |             | ugnhnr1 |
|    | 財務管理                           |              | 零星材料請領作業                           |             |                         | 台灣地區     |             | uOnhls1 |
|    | 營業管理                           |              | 材料編號編審電腦作業                         |             |                         | 採購部      |             | uOnhmnp |
| a. | 資材管理                           |              | 打字影印合約請款查核立案電                      | 腦作業         |                         | 台灣地區     |             | uOnhty1 |
| 12 | 工程管理                           |              |                                    |             |                         |          |             |         |
|    | 資訊管理                           |              |                                    |             |                         |          |             |         |
| 2  | 保養管理                           |              |                                    |             |                         |          |             |         |
|    | 安衛環管理                          |              |                                    |             |                         |          |             |         |
|    | 規範管理                           |              |                                    |             |                         |          |             |         |
|    |                                |              |                                    |             |                         |          |             | Î       |
|    |                                | 7            |                                    |             |                         |          |             | Î       |
| -  |                                | <b></b>      |                                    |             |                         |          |             | 1       |
|    |                                |              |                                    | _           |                         | ^        |             |         |
|    | 登入帳號 - A12                     | 23450        | 6789 姓名 土 小 明                      | 公司          | す <sup>0C</sup> 長庚醫療財團> | 去人       | 部門 3S00     |         |
|    | [作業權限申請]                       |              | 作業帳號 ugi                           | nh011 採購管理的 | 電腦作業(含採購進度、             | ·請訂購變更及標 | 售進度等)(長庚醫院) |         |
|    |                                |              |                                    | 確定          | 作業帳號                    | 查詢       |             |         |
|    | [公告事項] <mark>増設</mark><br>「ERF | 「ERP'<br>P電腦 | 電腦作業個人罕用項目輸入」<br>營<br>作業查詢及設定」中建檔。 | 登幕,可將不常使用之  | ERP電腦作業項目輸入             | 建檔後即不顯示  | i請至資訊管理類的 ▲ |         |

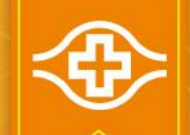

#### MIS請購權限申請:採購管理電腦作業(2/3)

#### • 提醒:

首次申請權限者及新增 或取消部分角色權限者, 請先按「申請權限」鈕, 選取角色權限,欲註銷 該作業帳號登入使用權 限者,請按「取消權限」 鈕。

作業維護人:丁宏文 (TEL:400-8635)

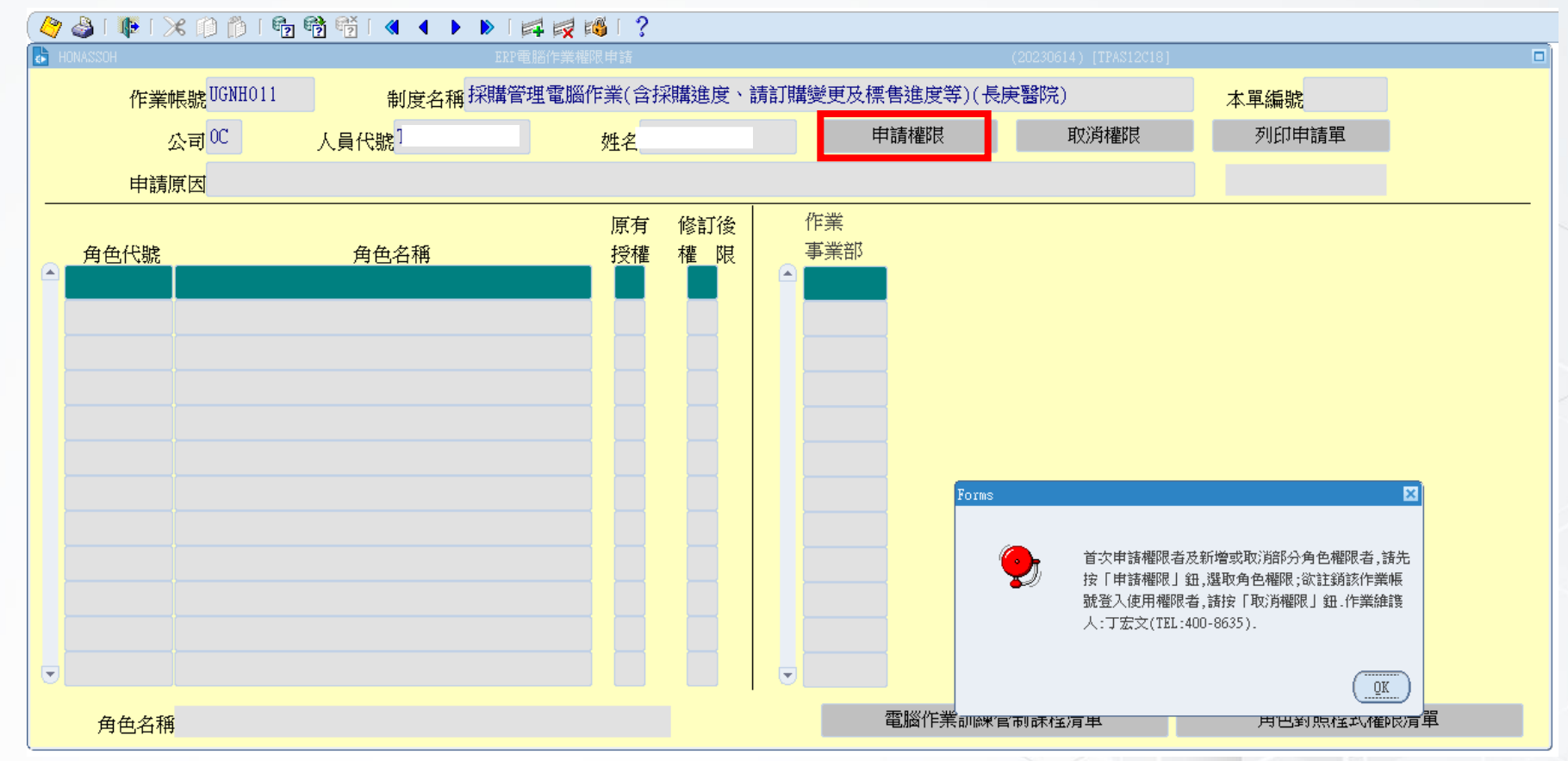

<€>

#### MIS請購權限申請:採購管理電腦作業(3/3)

tion Edit Query Block Record Field Help Window

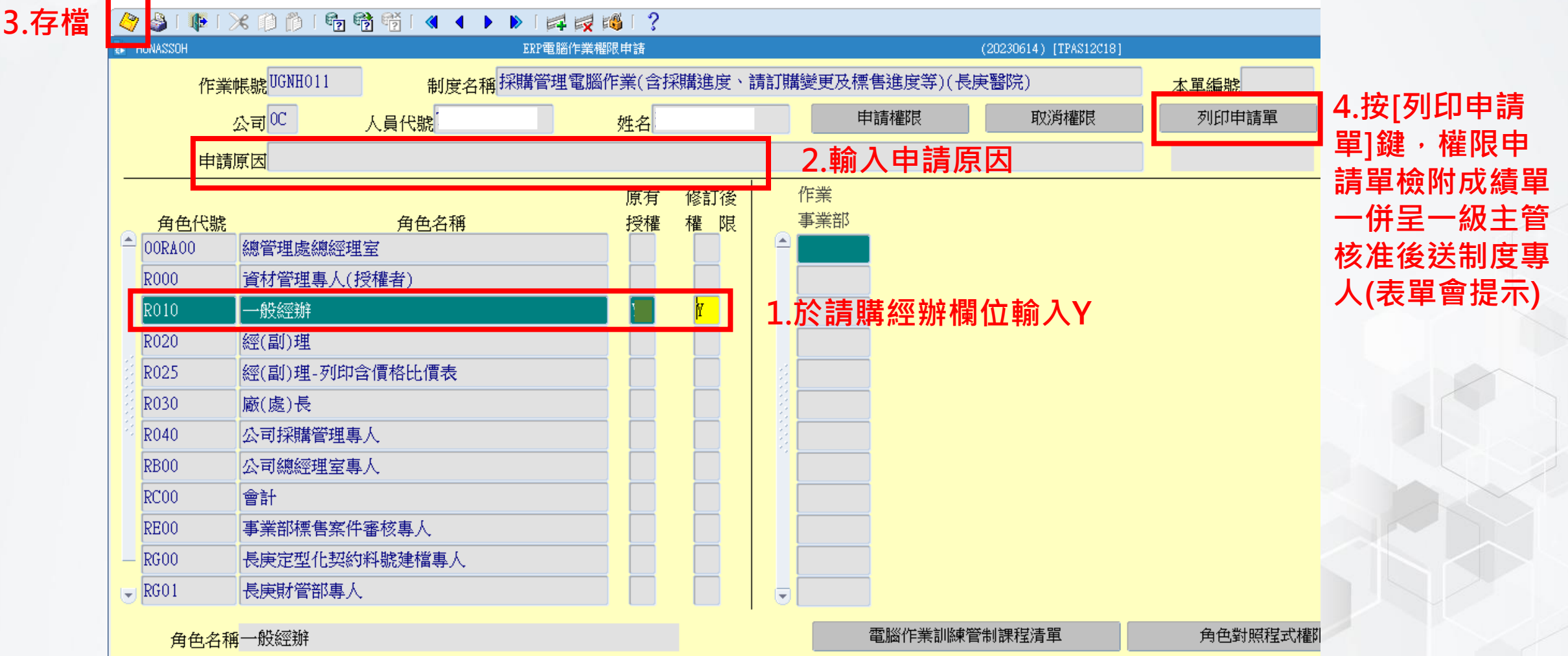

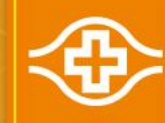

# ~END~